# **E-PaySlip USER GUIDE**

# E-Pay Slip IE 6, 7, 8, 9, 10

(.net Version)

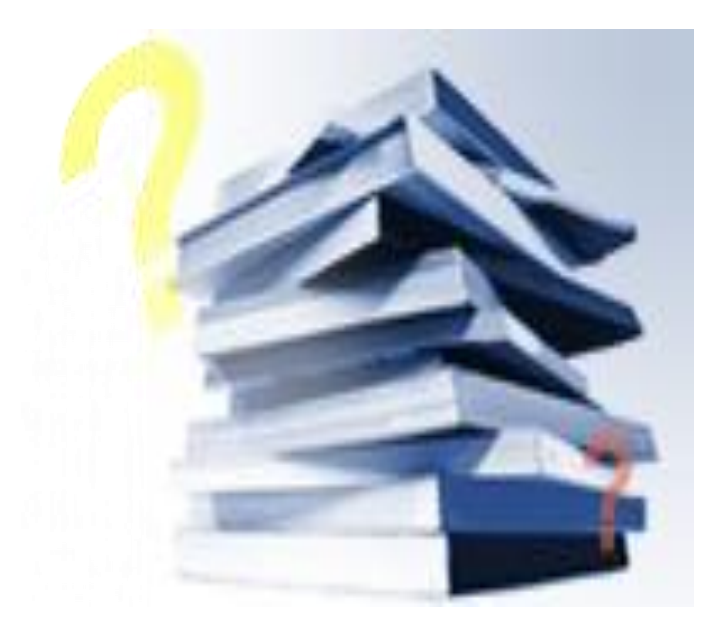

| Prepared by             | Justin Tan    |
|-------------------------|---------------|
| Date                    | 18 March 2013 |
| Company Registration No | 199804415D    |

### Contents

| <u>3.0</u> | User's Guide for view e-Pay Slip |   |
|------------|----------------------------------|---|
|            | 3.1 How to Generate Payslip      | 3 |
|            |                                  |   |
|            |                                  |   |
|            |                                  |   |
|            |                                  |   |
|            |                                  |   |
|            |                                  |   |
|            |                                  |   |
|            |                                  |   |
|            |                                  |   |
|            |                                  |   |
|            |                                  |   |
|            |                                  |   |
|            |                                  |   |
|            |                                  |   |
|            |                                  |   |
|            |                                  |   |
|            |                                  |   |
|            |                                  |   |
|            |                                  |   |
|            |                                  |   |
|            |                                  |   |
|            |                                  |   |
|            |                                  |   |
|            |                                  |   |
|            |                                  |   |
|            |                                  |   |
|            |                                  |   |
|            |                                  |   |
|            |                                  |   |
|            |                                  |   |

Page

# **3.0 Administrator Guide for view e-Pay Slip 3.1 How to Generate e-Pay Slip**

In the TIMESPAY 8.0 application, login to the pay period you wish to generate the payslip:

| Log in Entry<br>User ID : MASTER<br>Password : <sup>secen</sup><br>Period : 201303 ♠ / E ▼ | Change<br>Password |
|--------------------------------------------------------------------------------------------|--------------------|
| ✓ <u>L</u> ogin                                                                            | 🗶 Logout           |

Go to Payroll Reports > Internal Reports > Pay Slip > E- Pay Advice:

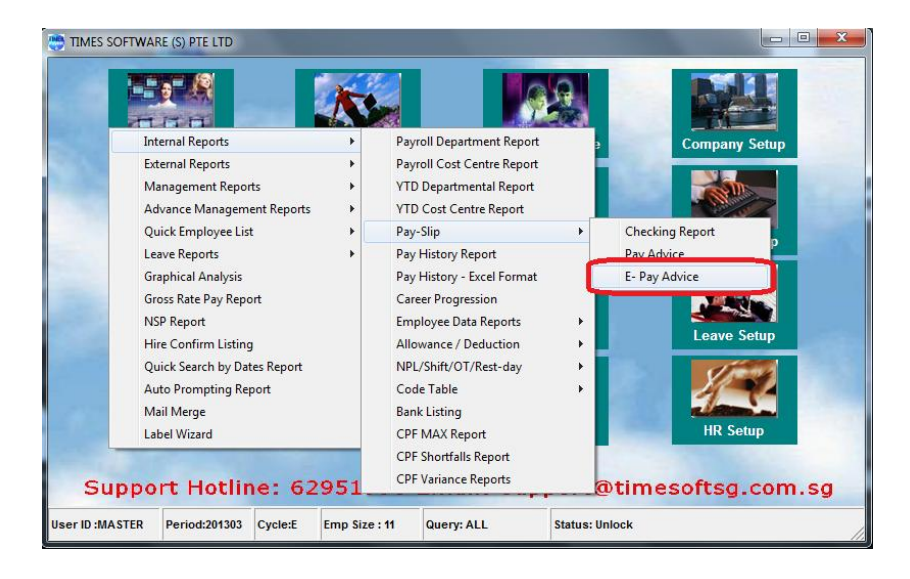

### Select Payslip:

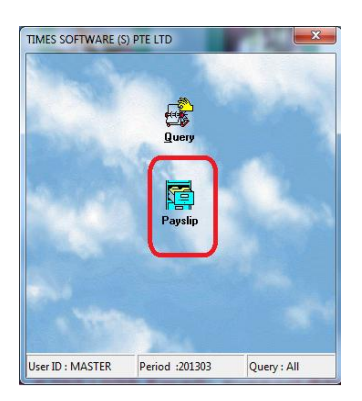

Select the Pay Period you wish to generate and click on Generate Payslip:

| Payslip Parameter                                        | X       |
|----------------------------------------------------------|---------|
| Parameter  <br>  Select Pay Period                       |         |
| C Mid Month                                              | Special |
| Special Period                                           | Claim 1 |
| C Bonus Period                                           | Claim 2 |
| C Mid & End Month                                        | Week1   |
| C Week2                                                  | Week2   |
| C Week3                                                  | Week3 🗖 |
| C Week4                                                  | Week4 🔲 |
| C Week5                                                  | Week5 🗖 |
| From Employee 001 Sort Payslip By :                      |         |
| Employee No                                              |         |
| To Employee 033 C Name                                   |         |
| C Dept#                                                  |         |
| MVC option None C Cost Centre                            |         |
| Disk forward and C Supervisor                            |         |
| Print Annual Leave?                                      |         |
| Print Occupation?                                        |         |
| Print Category?                                          | -       |
| Print Bank Payment Amount?                               |         |
| Print Employee's Address? Payslip Msg from:              |         |
| Print MSD? C Employee                                    |         |
| Print YTD amount?                                        |         |
| Exclude Net Salaries <= 0?                               |         |
| Print Bank details?                                      |         |
| Excludes Benefits entry ?                                |         |
| Process Status                                           |         |
| L                                                        |         |
| View Payslip Info Clear PaySlip Generate Payslip Preview |         |

## 3.2 View Payslip Password

To view the payslip password, the payroll user is required to go to Internal Report > Pay-Slip > Pay Advice:

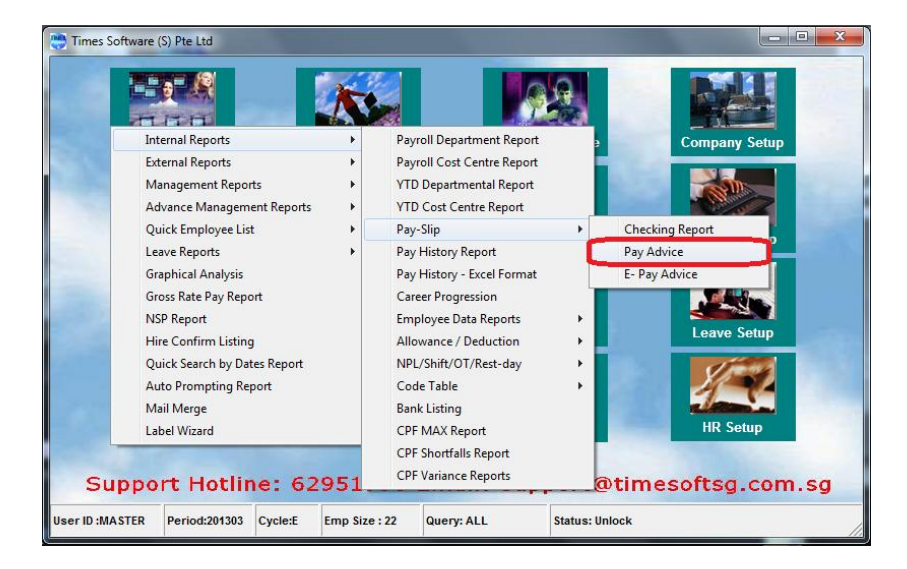

Go to the Payslip Password tab

| Payslip Parameter                              |   |
|------------------------------------------------|---|
| Parameter Payslip Password Free Field          |   |
| Password generation option                     |   |
| C Generate password using NHIC/FIN/Passport#?  |   |
| C denerate password using strong password?     |   |
|                                                |   |
| Generate Payslip Password for all Employees    |   |
| Reset Password Function                        | = |
| Employee# New Password :                       |   |
| Reset Password                                 |   |
| Release Lock                                   |   |
| Print Password                                 |   |
| Preview Payslip Password                       |   |
| Print Payslip Password                         |   |
|                                                |   |
|                                                |   |
|                                                |   |
|                                                |   |
| View E.Pay Slip Clear E. PaySlip Print Preview |   |

Select Preview Payslip Password to view the list of payslip password:

| Payslip Parameter                           |       | -       | ×             |
|---------------------------------------------|-------|---------|---------------|
| Parameter Payslip Password Free Field       |       |         |               |
| Password generation option                  |       |         |               |
| C Generate password using NHL/HN/Passport#? |       |         |               |
| Password Generation                         |       |         |               |
|                                             |       |         |               |
| Generate Payslip Password for all Employees |       |         |               |
| Reset Password Function                     |       |         |               |
| Employee# New Password :                    |       |         |               |
| Reset Password                              |       |         |               |
| Delever Leels                               |       |         |               |
|                                             |       |         |               |
| Print Password                              |       |         |               |
| Preview Payslip Password                    |       |         |               |
| Dist Dentis Desenad                         |       |         |               |
|                                             |       |         |               |
|                                             |       |         |               |
|                                             |       |         |               |
|                                             |       |         |               |
|                                             |       |         |               |
|                                             |       |         |               |
| View E.Pay Slip Clear E. PaySlip            | Print | Preview | <u>L</u> lose |

| Search Characters                        |                              |               |          |
|------------------------------------------|------------------------------|---------------|----------|
| Employee Name                            | Employee#                    | Password      | <b>^</b> |
| Abdul Rahman bin Ali (MOSQ Contribution) | 002                          | S2345678H     |          |
| BEN ONG                                  | B0001                        | S9011131J     |          |
| Bruce Mok                                | 069                          | S3229878H     |          |
| Christy Chong (PR1 Paid PR_ER)           | 005                          | S1234567D     |          |
| Christy Chong (PR1 Paid PR_ER)           | 022                          | S1234567D     |          |
| Elderweiss Lee (Employee over 60)        | 065                          | S4132133D     |          |
| Emily Wen Fang (Voluntary ER CPF)        | 008                          | S7023456D     |          |
| Enders Mok (EMATE TEST CASE)             | 021                          | S8132453J     |          |
| Hong Yi Ping (CPF Excess)                | 009                          | S9876543C     |          |
| Jessica Leong (Resignee with CPF Short)  | 004                          | S3456789A     |          |
| John Lim (Active staff with CPF Short)   | 007                          | S8765432Z     | -        |
| Search <u>B</u> y                        | <ul> <li><u>•</u></li> </ul> | <u>IK</u> Can | ▼<br>cel |